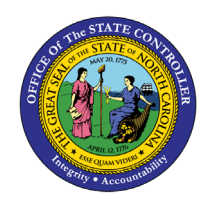

**DPI - PROCESSING LEA TEXTBOOK ORDERS** 

**QUICK REFERENCE GUIDE INV-59** 

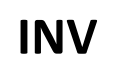

## Purpose

The purpose of this Quick Reference Guide (**QRG**) is to provide a step-by step explanation on how to process Local Education Agency (**LEA**) textbook orders at the Department of Public Instruction (DPI) in the North Carolina Financial System (**NCFS**).

## Introduction and Overview

This QRG covers how to Process LEA textbook orders at DPI in NCFS. This QRG also covers how to create a Non-Catalog Requisition, review Non-Catalog Purchase Orders, process Purchase Order Receipts, create a Purchase Order Matched Invoice, process a Manual Accounts Receivable (AR) invoice, mark AR invoice paid, add AR customers, and Deposit Payment in Cash Management in NCFS.

## Create a Non-Catalog Requisition

To create a Non-Catalog Requisition in NCFS, please follow the steps below:

- 1. Log into the **NCFS** portal with your credentials to access the system.
- 2. Select the **Procurement** tab on the **Home** page.
- 3. Click the **Purchase Requisitions** app.

| ≡ | NCFS                            |                          |                        |                 | <mark>ل 35</mark> | DP |
|---|---------------------------------|--------------------------|------------------------|-----------------|-------------------|----|
|   | Good morning, User              |                          |                        |                 |                   |    |
| < | Cash Management Fixed Assets    | Expenses                 | Procurement            | My Enterprise   | Tools             | >  |
|   | QUICK ACTIONS                   |                          |                        |                 |                   |    |
|   | Process Requisitions            | <del>لي</del>            | <b>1</b>               |                 |                   |    |
|   | 😲 Manage Orders                 | Purchase<br>Requisitions | Purchase<br>Agreement: | Purchase O<br>s | rders             |    |
|   | Manage Agreements               |                          |                        |                 |                   |    |
|   | 🚔 Manage Buyer Assignment Rules |                          |                        | +               |                   |    |
|   | Hanage Procurement Agents       | My Receipts              | Suppliers              | 1               |                   |    |
|   | Show More                       |                          |                        |                 |                   |    |

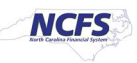

4. Click the More Tasks drop down menu and select Update Requisition Preferences.

|                                          |                     |                                                                           | P 💭 DP          |
|------------------------------------------|---------------------|---------------------------------------------------------------------------|-----------------|
| Requisitions ⑦                           | $\rightarrow$       | More Tasks  Manage Requisitions                                           | <b>آ</b> ٿَٿِ و |
| Shop by Category  Search                 |                     | Enter Requisition Line<br>Request Noncatalog Item<br>Request New Supplier | NETTE PARDO 🌶   |
| Recent Requisitions View More            | Recent Purchases    | Update Preparer and Requester<br>Update Requisition Preferences           |                 |
| 08R0000011 CENG-PRECALC Pending approval | No data to display. | 13                                                                        |                 |

- 5. Select 0800 Department of Public Instruction from the Requisitioning BU.
- 6. In the Shipping and Delivery section, select the appropriate Requestor, Deliver-to Location, and the Destination Type as Expense.

| Ed | Edit Requisition Preferences                                            |                             |         |                                     |  |  |  |  |  |
|----|-------------------------------------------------------------------------|-----------------------------|---------|-------------------------------------|--|--|--|--|--|
| Se | Select the requisitioning BU where your preferences will be applicable. |                             |         |                                     |  |  |  |  |  |
| R  | equisitioning BU 0800 D                                                 | EPARTMENT OF PUBLIC II V    |         |                                     |  |  |  |  |  |
|    | Shipping and D                                                          | elivery                     | •       |                                     |  |  |  |  |  |
|    | * Requester                                                             | PARDO, DAWNETTE             | Q       |                                     |  |  |  |  |  |
|    | * Deliver-to Location                                                   | 0890AM-3828 OLD CHARLOTTE H | WY Q    |                                     |  |  |  |  |  |
|    | Destination Type                                                        | Expense V                   |         |                                     |  |  |  |  |  |
|    | Billing                                                                 |                             |         |                                     |  |  |  |  |  |
| 4  | Favorite Charge A                                                       | Accounts                    |         | +                                   |  |  |  |  |  |
|    | Primary * Nickn                                                         | ame * Charge                | Account | Delete                              |  |  |  |  |  |
| No | data to display.                                                        |                             |         |                                     |  |  |  |  |  |
|    |                                                                         |                             |         | <u>Save and Close</u> <u>Cancel</u> |  |  |  |  |  |

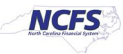

# 7. Click Save and Close.

| Edit Requisition Preferences                                            |                  |                |  |  |  |  |  |  |  |
|-------------------------------------------------------------------------|------------------|----------------|--|--|--|--|--|--|--|
| Select the requisitioning BU where your preferences will be applicable. |                  |                |  |  |  |  |  |  |  |
| Requisitioning BU 0800 DEPARTMENT C                                     | DF PUBLIC II 🗸   |                |  |  |  |  |  |  |  |
| Shipping and Delivery                                                   |                  |                |  |  |  |  |  |  |  |
| * Requester PARDO, DAW                                                  | /NETTE Q         |                |  |  |  |  |  |  |  |
| * Deliver-to Location 0890AM-3828                                       |                  |                |  |  |  |  |  |  |  |
| Destination Type Expense V                                              |                  |                |  |  |  |  |  |  |  |
| ✓ Billing                                                               |                  |                |  |  |  |  |  |  |  |
| Favorite Charge Accounts                                                |                  | +              |  |  |  |  |  |  |  |
| Primary * Nickname                                                      | * Charge Account | Delete         |  |  |  |  |  |  |  |
| No data to display.                                                     |                  |                |  |  |  |  |  |  |  |
|                                                                         |                  | Save and Close |  |  |  |  |  |  |  |
|                                                                         |                  | 1              |  |  |  |  |  |  |  |

8. Click the More Tasks drop down menu and select Enter Requisition Line.

| Requisitions ⑦                           | $\rightarrow$       | More Tasks  Manage Requisitions                                                                     |
|------------------------------------------|---------------------|----------------------------------------------------------------------------------------------------|
| Shop by Category  Search                 |                     | Enter Requisition Line Request Noncatalog Item Request New Supplier Unders Recurrence and Responses |
| Recent Requisitions View More            | Recent Purchases    | Update Requisition Preferences                                                                      |
| 08R0000011 CENG-PRECALC Pending approval | No data to display. |                                                                                                    |

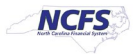

- 9. Select Goods for Line Type.
- 10. Enter the Item Description.
- 11. Select 551015-Printed Publications from the Category Name.
- 12. Enter the Quantity.
- 13. Select EACH for UOM Name.
- 14. Enter the Price.
- 15. Select USD as the Currency.
- 16. Check the Negotiated box. (This box must be checked to auto approve the Purchase Order.)

|                       |                                        |                          |             | $\mathbf{\hat{\Box}}$ | ☆    | Þ    | Û | LB  |
|-----------------------|----------------------------------------|--------------------------|-------------|-----------------------|------|------|---|-----|
| Enter Requisitior     | n Line 🕜                               |                          |             | Add to                | Cart | Done | Ì | 7 0 |
| → * Line Type<br>Item | Goods V                                | Source Type<br>Agreement | Supplier    |                       |      | Q    |   |     |
| Revision              | Cene- Math & You 6-8 Big Ideas Vol 6-8 | Supplier                 | New supplie | r                     |      | Q    |   |     |
| * Category Name       | 551015-Printed publications            | Supplier Site            |             |                       |      |      | 7 |     |
| →* Quantity           | 185                                    | Phone                    |             |                       |      | ~    |   |     |
| →* UOM Name           | EACH <b>v</b><br>113.27                | Fax<br>Email             |             |                       |      |      |   |     |
| →* Currency           | USD  Vegotiated                        | Supplier Item            |             |                       |      |      |   |     |

Delivery

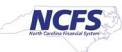

- 17. Select Supplier from Source Type.
- 18. Select the appropriate Supplier.
- 19. Select the appropriate Supplier Site.

|                                                                        |                                  |               |                     |                        |              | Þ    | џ <sub>LB</sub> |
|------------------------------------------------------------------------|----------------------------------|---------------|---------------------|------------------------|--------------|------|-----------------|
| Enter Requisition                                                      | n Line ⑦                         |               |                     |                        | Add to Cart  | Done | <b>〕</b> ∰ 0    |
| * Line Type                                                            | Goods                            | ~             | Source Ty           | pe Supplier            |              |      |                 |
| Item                                                                   |                                  | ۹             | Agreeme             | nt                     |              | Q    |                 |
| Revision                                                               | ~                                | -             |                     | New supplier           |              |      |                 |
| * Item Description                                                     | Ceng- Math & You 6-8 Big Ideas   | Vol 6-8       |                     | er CENGAGE LEA         | RNING        | Q    |                 |
|                                                                        |                                  |               | Supplier Si         | te 0.08PT.04           |              | •    |                 |
| * Category Name                                                        | 551015-Printed publications      | Q             | Supplier Conta      | ct fhlafzavxy, vfznx   | gdc          | ~    |                 |
| * Quantity                                                             | 185                              |               | Pho                 | ne                     |              |      |                 |
| * UOM Name                                                             | EACH                             | •             | F                   | ax                     |              |      |                 |
| * Price                                                                | 113.27                           |               | Em                  |                        |              |      |                 |
| * Currency                                                             | USD 🔻                            |               | Supplier Ite        | m                      |              |      |                 |
|                                                                        | Negotiated                       |               |                     |                        |              |      |                 |
| 20. Enter the A                                                        | ccounting Segment.               |               |                     |                        |              |      |                 |
| r<br>Enter Reguisition                                                 | Line ⑦                           |               |                     |                        | Add to Cart  | Done | `⊞ 0            |
| * Line Type                                                            | Goods                            | *             | Source              | e Type Supplier        |              |      |                 |
| Item                                                                   |                                  | ٩             | Agre                | ement                  |              | Q    |                 |
| Revision                                                               | ~                                |               |                     | New supp               | lier         |      |                 |
| * Item Description                                                     | Ceng- Math & You 6-8 Big Ideas V | ol 6-8        | S                   | upplier CENGAGE L      | EARNING      | Q    |                 |
|                                                                        |                                  |               | Suppl               | er Site 0.08PT.04      |              | •    | •               |
| * Category Name                                                        | 551015-Printed publications      | Q             | Supplier C          | ontact fhlafzavxy, vf. | znxgdc       | ~    |                 |
| * Quantity                                                             | 185                              |               |                     | Phone                  |              |      |                 |
| * UOM Name                                                             | EACH                             | •             |                     | Email                  |              |      |                 |
| * Price                                                                | 113.27                           |               | Suppli              | er Item                |              |      |                 |
| * Currency                                                             | USD V                            |               |                     |                        |              |      |                 |
| <ul> <li>Delivery</li> <li>Billing</li> <li>View = Format =</li> </ul> | Negotiated                       | och di Wran   |                     |                        |              |      |                 |
| Charge Account                                                         |                                  | * Budget Date | * Percentage Quanti | ty Amount (USD)        | Funds Status | s /  | Delete          |
| 0800-700100-56500                                                      | 159-08A0130-087: 🗟               | 9/13/24       | 100 18              | 5 20,954.95            | Not reserved |      | ×               |
|                                                                        | Total                            |               | 100 1               | 35 20,954.95           | i            |      |                 |

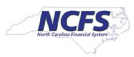

21. Review all information and click Add to Cart.

|                       |                                                             |               |             | ☆□           | <b>Ļ</b> LB  |
|-----------------------|-------------------------------------------------------------|---------------|-------------|--------------|--------------|
| Enter Requisition     | Line ⑦                                                      |               | Add to      | Cart Done    | <b>〕</b> ∰ 0 |
| * Line Type           | Goods 🗸                                                     | Source Type   | Supplier    | 2            |              |
| Item                  | ٩                                                           | Agreement     |             |              | Q            |
| 22. Click the Shoppin | g Cart icon.                                                |               |             |              |              |
|                       | )                                                           |               |             |              | Ĵ [B         |
| Enter Requisiti       | on Line ⑦                                                   |               | Add to Cart | Done         | ÌĦ 1         |
| * Line Type Goods     | ~                                                           | Source Type   | Supplier    |              | る            |
| Item                  | ٩                                                           | Agreement     |             |              | ٩            |
| 23. Click the Review  | Button.                                                     |               |             |              |              |
|                       | Add to                                                      | Cart          | Done        | <u>∖</u> ⊯ 1 | r            |
| so                    | Ceng- Math & You &<br>Ideas Vol 6-8<br><b>\$113.27</b> EACH | 6-8 Big       | 185         | ×            |              |
| Supplier              | Total \$20,95<br>Review S                                   | 4.95<br>ubmit | ٩           |              |              |

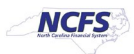

- 24. Review the Requisition order.
- 25. Select the appropriate Customer.

|                                                                                                    |                                    |                                          |                                                      |                                                | ☆            |               | Ĵ [I            |
|----------------------------------------------------------------------------------------------------|------------------------------------|------------------------------------------|------------------------------------------------------|------------------------------------------------|--------------|---------------|-----------------|
| Edit Requisition: 08R0000018 ②                                                                            |                                    |                                          | Shop Check                                           | Funds Manage Approvals                         | View PDF     | Save <b>•</b> | Sub <u>m</u> it |
| Requisitioning<br>BU 0800 DEPARTMENT OF PUBLIC INS<br>* Description Ceng- Math & You 6-8 Big Ideas Vol 6- | IRUCTION Justification             | Emergency purchase order number required | Requisition<br>Amount<br>Approval<br>Funds<br>Status | 20,954.95 USD<br>20,954.95 USD<br>Not reserved |              |               |                 |
| Requisition Lines                                                                                         |                                    |                                          | Customer V                                           | WATAUGA COUNTY SCHOOLSIL                       | Y MARZEPO BO | DX 1790,BC    | ·               |
| Use Shift or Control Key to select multiple rows and click                                                | Edit Multiple Lines to edit more t | han one line.                            |                                                      |                                                | puronaco roq |               | <b>↓ ↓</b>      |
| Actions 🔻 View 🔻 Format 👻 📔 💉 💥                                                                           | Freeze Detach                      | Wrap                                     |                                                      |                                                |              |               | · ·             |
| Line Description                                                                                          | Category Name                      | * Quantity UOM Name                      | * Price                                              | Amount (USD)                                   | Funds Status | ſ             | Delete          |
| 1 Ceng- Math & You 6-8 Big Ideas Vol 6-8                                                                  | 551015-Printed publi               | 185 EACH                                 | 113.27 USD                                           | 20,954.95                                      | Not reserved |               | ×               |
| Total                                                                                                    |                                    |                                          |                                                      | 20,954.95                                      |              |               |                 |
| Rows Selected 1 Columns Hidden 8                                                                          |                                    |                                          |                                                      |                                                |              |               |                 |

## 26. Click Save

|                                          |                           |                         |                  |          | Þ    | Д LB            |
|------------------------------------------|---------------------------|-------------------------|------------------|----------|------|-----------------|
|                                          | Shop Che                  | ck Funds                | Manage Approvals | View PDF | Save | Sub <u>m</u> it |
|                                          | Requisition<br>Amount     | 20,954.95               | USD              | •        |      | 3               |
| Emergency purchase order number required | Amount<br>Funds<br>Status | 20,954.95<br>Not reserv | USD<br>ed        |          |      |                 |

## 27. Click Submit.

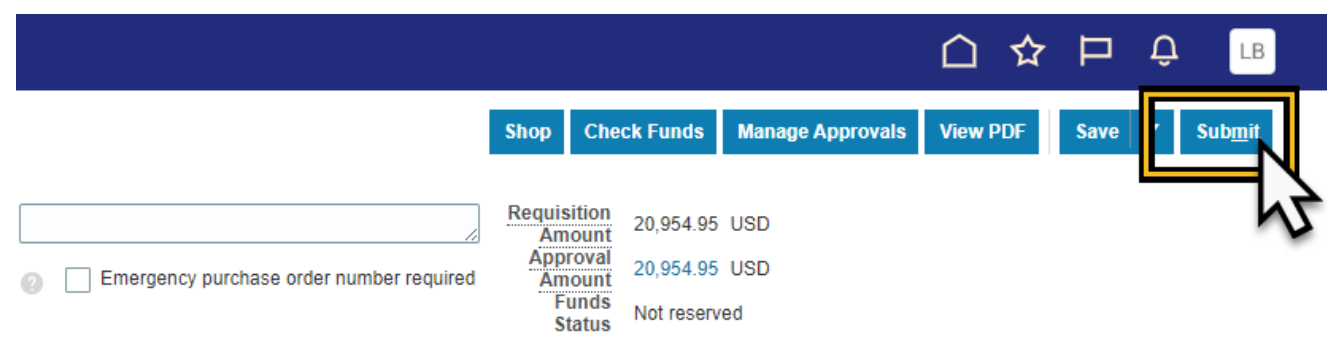

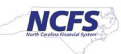

28. A Warning window may appear for Funds Checking. Click the View Funds Checking Results button.

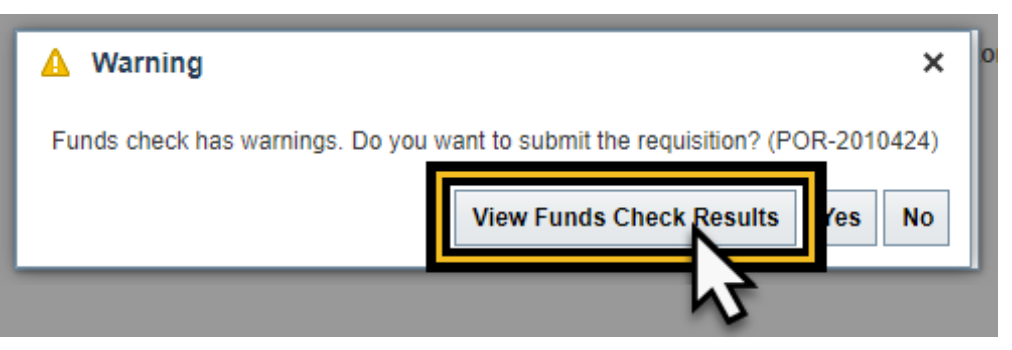

29. Review the Line Status and discuss with DPI's Budget Analyst. Click Done.

|                               | CHEANCH CALE 201.074                 |                              |                        |                |
|-------------------------------|--------------------------------------|------------------------------|------------------------|----------------|
| A Funds Check: Requisition 08 | 3R0000018                            |                              |                        | ×              |
| View Transaction 🗸            |                                      |                              |                        |                |
| Transaction Lines Impacted by | Control Budgets ⑦                    |                              |                        |                |
| View 🔻 Format 👻 🎵 📑           | Funds Status Warning 🗸               |                              |                        |                |
| Line-Di: Status               | Requested Charge Account             | Budget Account Budg<br>Perio | et<br>Control Budget   | Budge<br>Manag |
| 1-1 Advisory warning insuff   | 20,954.95 U\$ 0800-700100-56500159-0 | 0800-700100-56099998 FYS_    | NC Agency to Account D | WOO F          |
| •                             |                                      |                              |                        |                |
|                               |                                      |                              |                        | Done           |
|                               |                                      |                              |                        | 72             |

30. The Warning window will reappear. Click Yes.

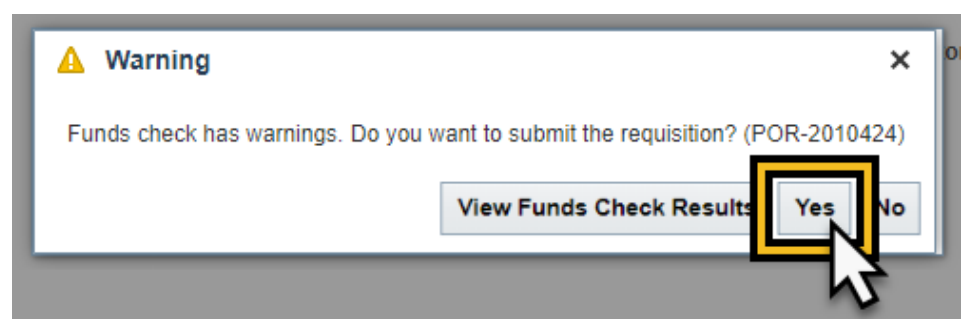

31. A Confirmation window will appear with the Requisition number. Click View PDF for a copy of the Requisition order, or click OK to close.

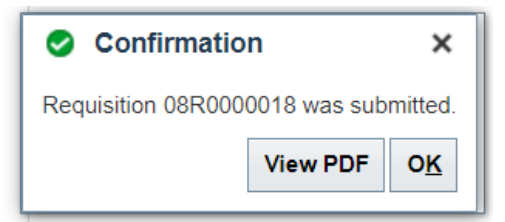

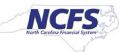

32. Click the Pending Approval hyperlink, from the recent requisitions.

|                     |                    |                 |                     |              |       | △ ☆            | Þ        | Ĉ1      | LB |
|---------------------|--------------------|-----------------|---------------------|--------------|-------|----------------|----------|---------|----|
| Requisitions ⑦      |                    |                 |                     | More Tasks 🔻 | Manag | e Requisitions |          | ,<br>ËË | 0  |
| Shop by Category▼   | Search             |                 |                     |              | ٩     | Requester LA   | ABRIZZIA | BAKER   | ľ  |
| Recent Requisitions | i                  | View More       | Recent Purchases    |              |       |                |          |         |    |
| 08R0000018 C        | Ceng- Math & You P | ending approval | No data to display. |              |       |                |          |         |    |
| 08R0000013 C        | ENG-NAT GEO        | ting approval   |                     |              |       |                |          |         |    |
| 08R0000012 C        | NGE-REACH F        | ng approval     |                     |              |       |                |          |         |    |

33. Review the assigned approver and work with them to have the Requisition approved.

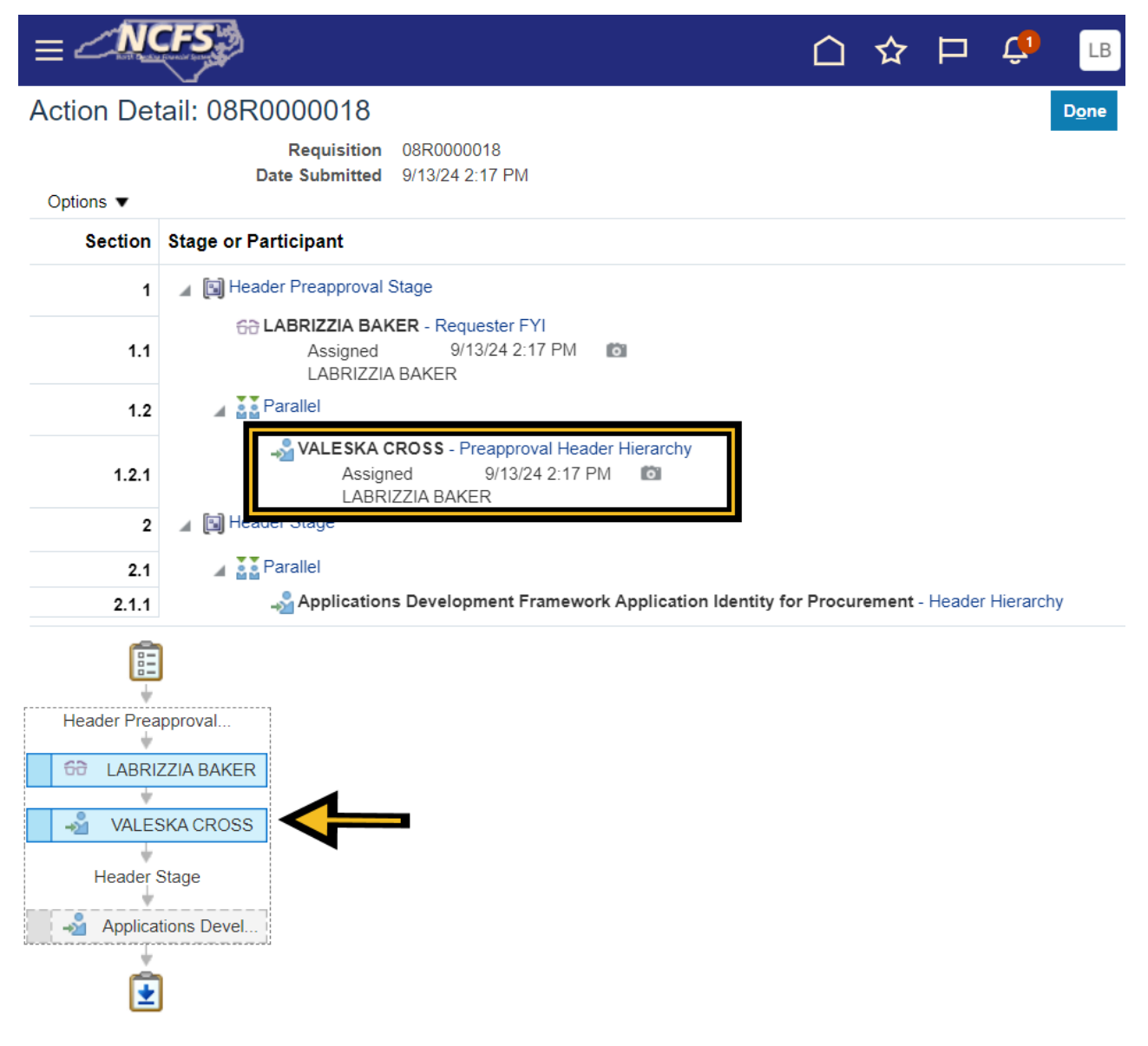

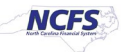

34. Once approved the Requisition status will update to Approved.

| ≡  |                 |                  |                            |                  |
|----|-----------------|------------------|----------------------------|------------------|
| Re | equisitions (   | 2                |                            |                  |
|    | Shop by Catego  | ry▼              | Search                     |                  |
|    | Recent Requisit | tions            |                            | View More        |
|    | 08R0000018      | Ceng- Math & You | u 6-8 Big Ideas Vol 6-8    | Approved         |
|    | 08R0000013      | CENG-NAT GEO     | WORLD HIST: GRT CIVILIZATN | Approved         |
|    | 08R0000012      | CNGE-REACH F     | OR THE STARS GK LEVEL C ST | Pending approval |

# Review Created Non-Catalog Purchase Order

Once the requisition is approved the purchase order will automatically be generated. Follow the below steps to review the purchase order in NCFS.

- 1. Select the **Procurement** tab on the Home page.
- 2. Click the Purchase Orders app.

|                         |                           |            | △ ☆ P 4,33      | DP |
|-------------------------|---------------------------|------------|-----------------|----|
| Good afternoc           | n, DAWNETTE PAR           | DO         |                 |    |
| K Fixed Assets Expenses | Procurement My Enterprise | Tools      | Configuration ( |    |
| QUICK ACTIONS           | APPS                      |            |                 |    |
| Process Requisitions    | Œ                         |            |                 |    |
| 🛟 Manage Orders         | Purchase                  | Purchase   | Purchase Orders |    |
|                         | Requisitions              | Agreements |                 |    |

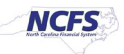

3. Click the Tasks menu and select Manage Orders.

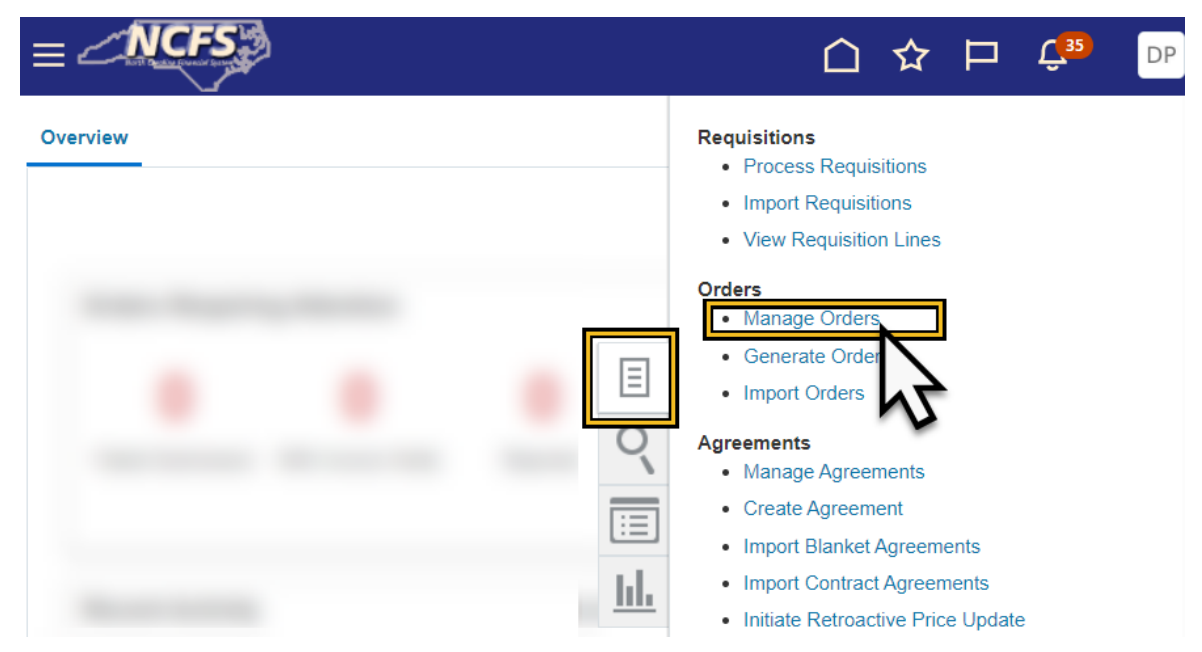

4. The **Procurement BU** will default. Enter the **Requisition number** in the **Requisition** field. Click **Search** to pull up the **Purchase Order** created.

|                                      |                              |            |                     |                 |               | ☆₽                 | Û   | GI |
|--------------------------------------|------------------------------|------------|---------------------|-----------------|---------------|--------------------|-----|----|
| Manage Orders (<br>Headers Schedules | 2                            |            |                     |                 |               | D                  | one |    |
| ⊿ Search                             |                              | Advance    | Manage Watchlist    | Saved Search    | All My Orders | et one is require  | •   |    |
| ** Keywords                          |                              |            | **                  | Order           | ALIES         | ist one is require |     | _  |
| Procurement BU                       | 0800 DEPARTMENT OF PUBLIC IN |            | 🔶 ** Requ           | isition 08R0000 | 0018          |                    |     | Ŀ  |
| ** Supplier                          |                              | 2          |                     | Status          |               | ~                  |     | 1  |
| ** Buyer                             |                              | •          | Include Closed Docu | ments No 🗸      |               |                    |     |    |
| Search Results<br>Actions ▼ View ▼ F | ormat 🔻 🕂 🔳 🗡 🗙              | 🛱 📑 🎹 Free | ze 📓 Detach 🚽       | Wrap            | Search        | Reset Save         |     |    |
| Order                                | Description Supp             | ier        | Ordered Currency    | Status          | Life Cycle    | Change Ord         |     |    |
| 08R0000018                           | Ceng- Math & You CENG        | AGE LEA    | 20,954.95 USD       | Open            | 0             |                    |     |    |
|                                      | 4                            |            |                     |                 |               |                    |     |    |

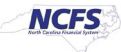

5. Click the Purchase Order hyperlink to view the Purchase Order details.

| <u>_NCFS</u>                                                                                                    |                                                                                                    |                                                                                                    |                                                                                                    |                                                   |
|----------------------------------------------------------------------------------------------------|----------------------------------------------------------------------------------------------------|----------------------------------------------------------------------------------------------------|----------------------------------------------------------------------------------------------------|---------------------------------------------------|
| view Manage Orders ×<br>urchase Order: (<br>Main                                                                     | Purchase Order:08R0000018 ×<br>)8R0000018 ⑦ ★                                                                                                    |                                                                                                    | View PDF Actions   Refresh Done                                                                                                    | Order Life Cycle                                  |
| General Procurement BU Requisitioning BU Sold-to Legal Entity Biil-to BL Ordel Statu: Funds Statu: Buye Creation Dav | 0800 DEPARTMENT OF PUBLIC<br>INSTRUCTION<br>0800 DEPARTMENT OF PUBLIC<br>INSTRUCTION<br>0800 DEPARTMENT OF PUBLIC<br>INSTRUCTION<br>08000 DEPARTMENT OF PUBLIC<br>INSTRUCTION<br>080000018<br>9 Reserved<br>7 VALESKA CROSS<br>10 9/13/24 | Supplier         CENGAGE LEARNIN           Supplier Site         FO 0800.50           Supplier Contaction         #dtwqdmkplc y owqz           Communication         endmail-test-           Communication         sendmail-test-           Bill-to Location         SERVICE CENTER           Ship-to Location         SERVICE CENTER | G Ordered 20,954.95 USD<br>Total Tax 0.00 USD<br>Total 20,954.95 USD<br>Description<br>Requisition<br>Source Agreement<br>L Supplier Order | Ordered<br>0 1K 2K 3K 4K 5K 6K 7K<br>Amount (USD) |
| Terms Notes and Attac<br>Requir<br>Acknowledgme<br>Payment Terr                                                      | hments<br>ed None Shipp<br>ns Net 30 Fre<br>ation                                                                                                    | ng Method<br>ight Terms<br>FOB                                                                                                    | Pay on receipt     Confirming order                                                                                                    |                                                   |
| Context Promp<br>ARIBA_PO_NUMBER<br>Lines Schedules Dis<br>Actions View V F                                          | t Anba VER<br>≥ NC460853 REQUISI<br>tributions<br>Format ♥ 第 ☞ ◎ Freeze<br>Item Description                                                                                                    | SION_NUMBER 1<br>TION_NUMBER RQ27675<br>e Detach d Wrap<br>Quantity UOM                                                                                                    | XXNC_OVERRIDE_REJ_TO_AOD Price Ordered Status Funds Status Details                                                                         | B                                                 |

## **Process Purchase Order Receipt**

Once LEAs receive the textbook orders, DPI should be notified of the quantity and accuracy of the order received.

Follow the below steps to receive the order against the Purchase Order in NCFS.

- 1. Select the **Procurement** tab on the Home page.
- 2. Click the My Receipts app.

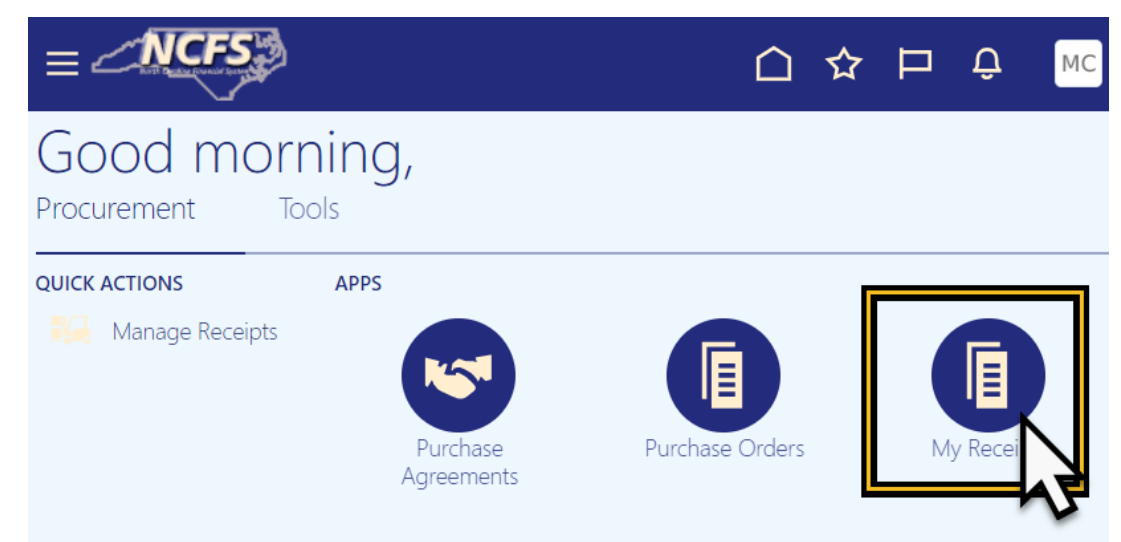

NORTH CAROLINA OFFICE OF THE STATE CONTROLLER

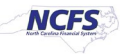

- 3. On the Receive Items screen, enter the Purchase Order number.
- 4. Select **Any Time** from the **Items Due** dropdown menu.
- 5. Click Search.

|                               | 5                  |             |           |                 |                   |                  |            | ₽         | Ļ <sup>35</sup> | DP     |
|-------------------------------|--------------------|-------------|-----------|-----------------|-------------------|------------------|------------|-----------|-----------------|--------|
| Receive Item                  | ıs (?)             |             |           |                 |                   |                  |            |           |                 |        |
| Search                        |                    |             |           |                 | A <u>d</u> vanced | Saved Search     | tems Due i | in Last 7 | 7 Days 🗸        |        |
|                               |                    |             |           |                 |                   |                  | ** At leas | st one is | s required      |        |
| ** Request                    | er                 |             | ▼ Rec     | quisitioning BU | 0800 DEPAR        | RTMENT OF PUBLIC | INSTRUC    | TION      |                 |        |
| ** Entered E                  | зу                 |             | **        | Purchase Order  | 08R0000018        | 1                |            |           | •               | Ξ      |
| Requisitio                    | on                 |             | **        | Transfer Order  |                   |                  |            |           | •               |        |
|                               | Any time           | ~           |           |                 |                   |                  |            |           |                 |        |
|                               |                    |             |           |                 |                   |                  | Search     | Reset     | Save            |        |
| •                             |                    |             |           |                 |                   |                  |            | 2         | •               |        |
| 6 Select the                  | desired <b>roy</b> |             |           |                 |                   |                  |            |           |                 |        |
| 7 Click <b>Rece</b>           | ive                | v.          |           |                 |                   |                  |            |           |                 |        |
|                               | ····               |             | ,         |                 |                   |                  |            |           |                 |        |
| ** Requester                  |                    |             |           | ▼ Req           | uisitioning BU    | 0800 DEPARTMENT  | OF PUBLIC  | 2 INSTR   |                 |        |
| ** Entered By                 |                    |             |           | ▼ ** P          | Irchase Order     | 08R0000018       |            |           |                 | •      |
| Requisition                   |                    |             |           | ** •            | iransfer Order    |                  |            |           |                 | •      |
| Items Due                     | Any time 🗸         |             |           |                 |                   |                  |            | Search    | Reset S         | ave    |
| •                             |                    |             |           |                 |                   |                  |            |           | •               | •      |
| Search Results                |                    |             | _         |                 |                   |                  |            |           |                 |        |
| View <b>v</b> Format <b>v</b> | Free               | ze 📰 Detach | 📣 Wrap    | Receive         |                   |                  |            |           |                 |        |
| Requisitioning                | Pequisition        | Line        | Item Des  | cription        | Supplier          | Need by Date     |            |           | Ordered         |        |
| BU                            | Requisition        | Line        | item Des  | cription        | ouppiler          | Need-by Date     | Qı         | antity    | UOM Name        | e Curr |
| EPARTM                        | 08R0000018         | 1           | Ceng- Mat | th & You 6-8 Bi |                   | Δ 9/20/24        |            |           | FACU            |        |
|                               |                    |             | oong ma   |                 | CLINOAOL LL       |                  |            |           | EAGH            |        |

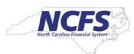

- 8. On the **Create Receipts** screen, enter the **Quantity Received** by LEAs in the **Quantity** field. (If the LEAs receive a partial order quantity, enter the partial quantity that was received).
- 9. The **Transaction Date** will default to today's date, enter the appropriate date received.
- 10. Enter the **Packing Slip** number, if available in the **Packing Slip** field.
- 11. Click Submit.

|                                 |                  |                  | Ć                   |              | 2 <sup>35</sup> DP |  |  |  |  |  |
|---------------------------------|------------------|------------------|---------------------|--------------|--------------------|--|--|--|--|--|
| Create Receipts ⑦               |                  |                  |                     |              |                    |  |  |  |  |  |
| Actions  View  Format  Freeze   | Detach 🚽 Wrap    | Remove Line Show | Receipt Quantity    | 2            | <b>N</b>           |  |  |  |  |  |
| Requisition Sup Manu            | Receipt          | Quantity * Tra   | nsaction<br>Wavbill | Packing Slip | 1                  |  |  |  |  |  |
| Description Item Numb * Quantit | y UOM Name Cu Or | Re Inv UOM       |                     | <b>..</b>    | E                  |  |  |  |  |  |
| 08R00 Ceng- Math 185            | EACH 🔻           | þ 0 ЕАСН 9/16    | /24 · 🐞             | 6875309      |                    |  |  |  |  |  |
| 4                               |                  |                  |                     |              | •                  |  |  |  |  |  |
| Rows Selected 1                 |                  |                  |                     |              |                    |  |  |  |  |  |

- 12. A **Confirmation window** will appear with the **Receipt Number**.
- 13. Click **OK**.

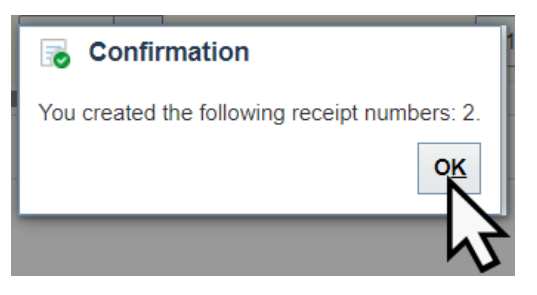

14. Click the Tasks Menu and select Manage Receipts to review the receipts processed.

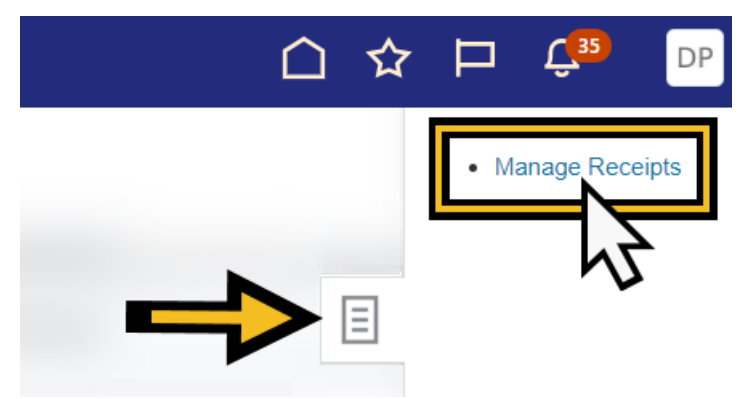

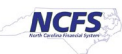

- 15. On the Manage Receipts screen, enter the Receipt number in the Receipt field.
- 16. Select the **Requisitioning BU** as **0800 DEPARTMENT OF PUBLIC INSTRUCTION**.
- 17. Click **Search** to review the receipt details.

|                                              |                    |                |          | $\mathbf{\hat{\Box}}$ | ☆           |             | Ç <mark>35</mark> | DP    |
|----------------------------------------------|--------------------|----------------|----------|-----------------------|-------------|-------------|-------------------|-------|
| Manage Receipts ⑦                            |                    |                |          |                       |             |             | Do                | one   |
| Search                                       |                    |                | Adv      | vanced S              | Saved Se    | earch Al    | I Receipts        | ~     |
|                                              | Poquisitioning BIL |                |          | ISTRUCT               |             | ** At least | one is requi      | ired  |
|                                              | Requisitioning BO  | 0800 DEPARTIME |          | SIRUCI                |             |             |                   | •     |
| Requisition                                  | ** Purchase Order  |                |          | •                     |             |             |                   |       |
| Items Received Last 7 days 🗸                 | ** Transfer Order  | ransfer Order  |          |                       |             |             |                   |       |
|                                              |                    |                |          | +                     | <b>S</b> ea | arch Re     | set Save          | •     |
| Search Results                               |                    |                |          |                       |             |             |                   |       |
| Actions ▼ View ▼ Format ▼ 🗿 🔟 Freeze 📓 Detac | ch 📣 Wrap Return   | Correct        |          |                       |             |             |                   |       |
| Requisitioning                               | 0                  |                | _        |                       |             | <b>-</b>    |                   |       |
| BU Receipt Item Description                  | Supplier           | Quantity       | UOM Name | Curren                | су          | Receipt D   | ate Purc          | nas   |
| 0800 DEPARTM 2 Ceng- Math & You 6-8 Bi       | CENGAGE LEARNING   | 185            | EACH     |                       | 9           | 9/16/24 11: | 0 08P0            | )000( |
|                                              |                    |                |          |                       |             |             |                   |       |
| Columns Hidden                               |                    |                |          |                       |             |             |                   |       |

#### **Create a Purchase Order Matched Invoice**

Once the textbook supplier sends the invoice to DPI, DPI Accounts Payable staff will Create a Purchase order matched invoice in Payables to pay the invoice against the purchase order. Please reference **QRG: AP-30** Create PO Matched Invoice & Update Invoice Cost Distribution at the below link:

https://www.osc.nc.gov/training/ncfs-helpdocuments?field document entity terms target id=2215&combine=

## Process a Manual Accounts Receivable (AR) Invoice

DPI will create an AR invoice to the LEA for the invoice plus 1.75% fee amount and send to the LEA for payment. To Create and Manage Invoices in AR, please reference **QRG: AR-06 Create and Manage Invoices** at the link below.

https://www.osc.nc.gov/training/ncfs-helpdocuments?field\_document\_entity\_terms\_target\_id=2212&combine=

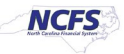

## Mark an AR Invoice Paid

Once payment is received by DPI from the LEA, DPI will mark the AR invoice paid. To mark an AR Invoice paid, please reference **QRG: AR-11 Create and Manage Receipts** at the link below.

https://www.osc.nc.gov/training/ncfs-helpdocuments?field\_document\_entity\_terms\_target\_id=2212&combine=

## Create New Customers in AR

Only needed if DPI adds a new LEA. To create a new customer(s) in AR, please reference **QRG: AR-19 Process** for Creating Customer at the link below.

https://www.osc.nc.gov/training/ncfs-helpdocuments?field\_document\_entity\_terms\_target\_id=2212&combine=

## Deposit Payment into Cash Management

## **Deposit Payment into Cash Management**

Please refer to your agency's procedures for processing receipt of a paper check from the LEAs. To enter a journal entry manually to record the deposit, please refer to **QRG: CM-12 Entering a Journal Entry Manually** at the link below.

https://www.osc.nc.gov/training/ncfs-helpdocuments?field document entity terms target id=2164&combine=

## Wrap-Up

Create a Non-Catalog Requisition, Review Non-Catalog Purchase Order, process Purchase Order Receipt, close a Non-Catalog Purchase Order, process a Manual Accounts Receivable (AR) invoice, mark AR invoice paid, Add AR customers, and Deposit Payment in Cash Management.

#### **Additional Resources**

#### Instructor Led-Trainings (ILT) and Web-based Trainings (WBT)

- AP100: AP Agency Payment Management
- AP101: Invoice Management
- AP102: AP Approvals
- AR100: Customer Maintenance
- AR101: Collections Management
- AR102: Receipt Management
- AR001: Accounts Receivable Inquiry
- GL100a: Journal Approver
- GL100b: Journal Entry

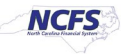

- GL100c: Journal Entry
- GL001: Journal Inquiry (Part 1 & 2)
- PO001: Procurement Inquiry
- PO101: PO Procurement Requestor
- PO107: PO Advanced Procurement Requestor

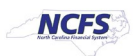